## ÖZEL İŞYERİ İLE PERİYODİK KONTROL YETKİLİSİ ARASINDA YAPILACAK PK HİZMET SÖZLEŞMESİ (İşyeri)

1. İSG-Katip sistemine İşyeri Yetkilisi (İşveren, İşveren V. veya E-Bildirgeci) giriş yapınız.

| I.C. Çalışma ve Sovyal Güve<br>İş Sağılış ve Güvenliği Gen<br>İSSG KAT | vrlik Bakanlığı<br>I Mudorluğu<br>T <b>İP</b>   | Birey                                               | sei Kurumsal                                     | •                          |  |
|------------------------------------------------------------------------|-------------------------------------------------|-----------------------------------------------------|--------------------------------------------------|----------------------------|--|
| 🐔 Anasayfa                                                             | Kısayollar                                      |                                                     |                                                  |                            |  |
| 🌲 Bildirim Yönetimi 🛛 🗸                                                | Personel Sözleşmeleri Hizmet Sözleşmeleri       |                                                     |                                                  |                            |  |
| ¶S Duyuru Yönetimi V                                                   | Güncelleme Yapılması Gereken                    | Gerekli Toplam İGU Sözleşme                         | Devam Etmekte Olan Toplam İGU                    | Gerekli Toplam İH Sözleşme |  |
| 😑 Eğitim ve Etkinlik Yönetimi 🗸                                        | Hizmet Sözleşmesi                               | Süresi                                              | Sözleşme Süresi                                  | Süresi                     |  |
| 🖪 Kişi/Kurum/Ekipman Kartı 🗸                                           | 0                                               | 80                                                  | 80                                               | 40                         |  |
| 🍳 Kişi Kurum Bul 🗸 🗸                                                   | Devam Etmekte Olan Toplam İH<br>Sözleşme Süresi | Gerekli Asgari Kısmi Zamanlı DSP<br>Sözleşme Süresi | Devam Etmekte Olan Toplam<br>DSP Sözleşme Süresi |                            |  |
| 🗘 Süreç Yönetimi 🔨 🔨                                                   | 0                                               | 0                                                   | 0                                                |                            |  |
| Kurumsal Bildirim Başvuruları                                          |                                                 |                                                     |                                                  |                            |  |
| İSG Personel Sözleşmeleri                                              |                                                 |                                                     |                                                  |                            |  |
| ▶ İSG Hizmet Sözleşmeleri                                              |                                                 |                                                     |                                                  |                            |  |
| Yetki Belgesi Başvuruları                                              |                                                 |                                                     |                                                  |                            |  |
| Yetki Belgesi Vize Başvuruları                                         |                                                 |                                                     |                                                  |                            |  |
| Teslim Edilen Belgeler 🛛 🗸                                             |                                                 |                                                     |                                                  |                            |  |
| 🗢 Yasaklılık Yönetimi 🗸 🗸                                              |                                                 |                                                     |                                                  |                            |  |
|                                                                        | 1211                                            |                                                     |                                                  |                            |  |

2. Kurumsal Sekmesinden PK Hizmeti almak istediğiniz işyerini seçiniz.

|                    | Kurum Seçiniz:                                     | ×   |                     |
|--------------------|----------------------------------------------------|-----|---------------------|
| neleri             | E-Bildirge Kullanıcısı Olduğum İşyerlerini Getir 🞜 |     |                     |
|                    | Lütfen kurum seçiniz Q                             | Seç |                     |
| əşmeler Onay B     | ▼ SANAYİ VE TİCARET ANONİM ŞİRKETİ (2              | -   | 2 jilen Sözleşmeler |
|                    | E-Bildirge Kullanıcısı                             |     |                     |
|                    | ▼ ANONİM ŞİRKETİ (4                                |     | )                   |
| Filtreler          | E-Bildirge Kullanıcısı                             |     |                     |
|                    |                                                    |     |                     |
| venler 🗨 Hizmet Al | an İsveri Onavında Beklevenler                     |     |                     |

3. Menüden Süreç Yönetimi→İSG Hizmet Sözleşmeleri kısmını seçiniz.

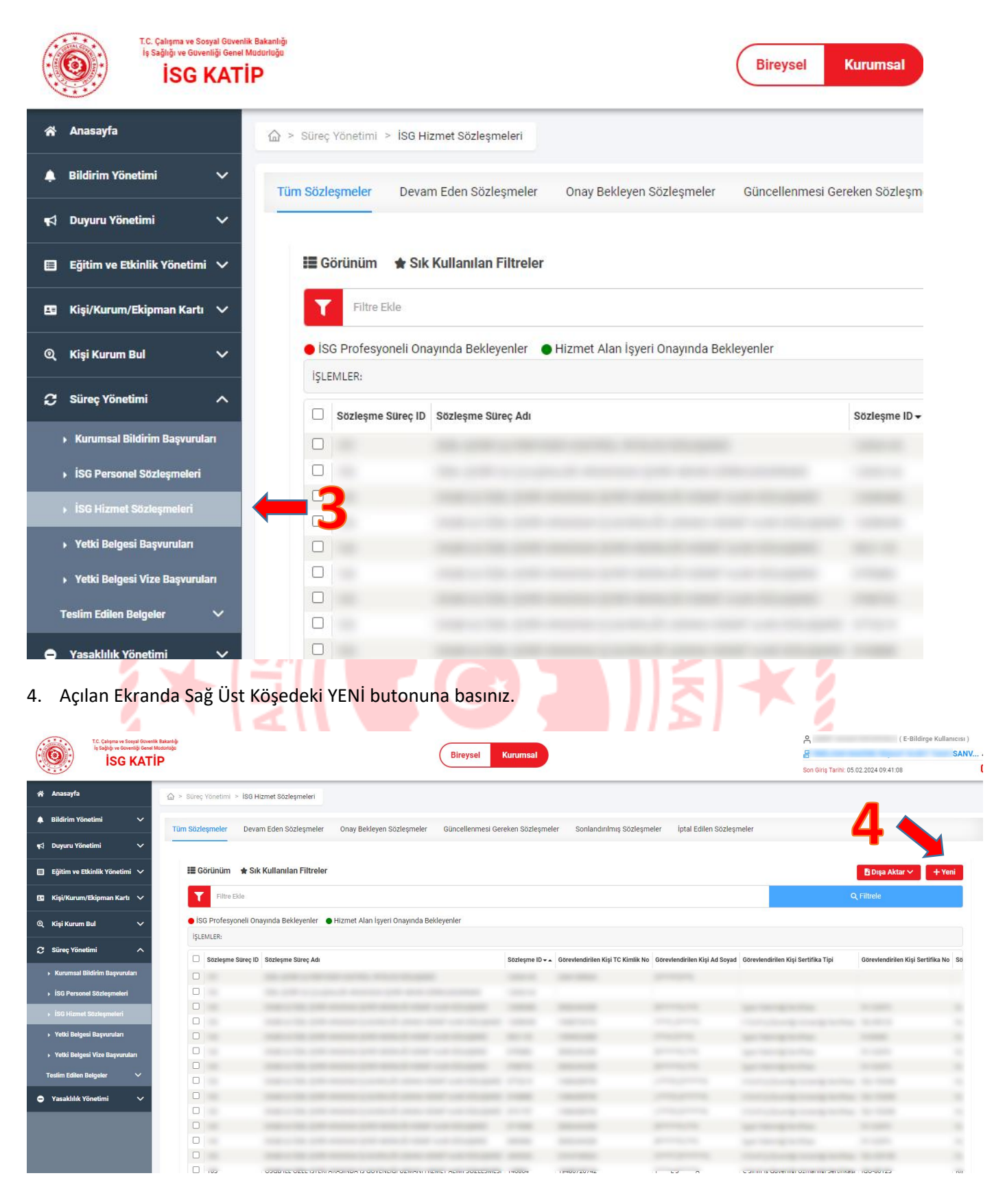

5. Açılan Menüden "İŞYERİ İLE PERİYODİK KONTROL YETKİLİSİ ARASINDAKİ EKİPMAN PERİYODİK KONTROL SÖZLEŞMESİ"ni seçiniz ve Başlat Butonuna basınız.

|       | Gereken Sozieşmeler | Sonlandırılmış Sözleşmeler        | Iptal Edilen Sözleşmeler      |                                                                                                    |                                                              |
|-------|---------------------|-----------------------------------|-------------------------------|----------------------------------------------------------------------------------------------------|--------------------------------------------------------------|
|       |                     |                                   |                               |                                                                                                    |                                                              |
|       |                     |                                   |                               |                                                                                                    |                                                              |
|       |                     |                                   |                               |                                                                                                    |                                                              |
|       |                     |                                   |                               |                                                                                                    |                                                              |
| anler |                     |                                   |                               | _                                                                                                    |                                                              |
|       |                     |                                   |                               | 5.                                                                                                    |                                                              |
|       |                     |                                   |                               |                                                                                                    |                                                              |
|       | Sözleşme ID 🗸 🔺     | Görevlendirilen Kişi TC Kimlik No | Görevlendirilen Kişi Ad Soyad | Görevlendirilen Kişi Sertifika Tipi                                                                              | İŞYERİ İLE PERİYODİK KONTROL<br>YETKİLİSİ ARASINDAKİ EKİPMAN |
|       |                     |                                   |                               |                                                                                                    | PERİYODİK KONTROL SÖZLEŞMES                                  |
|       |                     |                                   |                               |                                                                                                    |                                                              |
|       |                     |                                   |                               |                                                                                                    |                                                              |
|       |                     |                                   |                               |                                                                                                    |                                                              |
|       |                     |                                   |                               |                                                                                                    |                                                              |
|       |                     |                                   |                               |                                                                                                    |                                                              |
|       |                     |                                   |                               |                                                                                                    |                                                              |
|       |                     |                                   |                               |                                                                                                    |                                                              |
|       |                     |                                   |                               |                                                                                                    |                                                              |
|       |                     |                                   |                               |                                                                                                    |                                                              |
|       |                     |                                   |                               |                                                                                                    |                                                              |
|       |                     |                                   |                               |                                                                                                    |                                                              |
|       |                     |                                   |                               |                                                                                                    |                                                              |
|       |                     |                                   |                               |                                                                                                    |                                                              |
|       |                     |                                   |                               | and the second second second second second second second second second second second second second second second | Vazaos                                                       |

| t.C. Çalışma ve Sovyal Güve<br>İş sağılış ve Grevenili Gene<br>İSG KAT | nik Bakariĝ<br>I Mudoritiĝa<br>T Î P Bireysel Kurumsal   |
|------------------------------------------------------------------------|----------------------------------------------------------|
| 🐔 Anasayfa                                                             | Periyodik Kontrol Yetkilisi Seçimi Sayfası               |
| 🌲 Bildirim Yönetimi 🛛 🗸                                                | TARAF ADI: Görevlendirilecek Perlyodik Kontrol Personeli |
| 📢 Duyuru Yönetimi 🗸 🗸                                                  |                                                          |
| 目 Eğitim ve Etkinlik Yönetimi 🗸                                        |                                                          |
| 🖪 Kişi/Kurum/Ekipman Kartı 🗸                                           |                                                          |
| 🍳 Kişi Kurum Bul 🗸 🗸                                                   |                                                          |
| 🕻 Süreç Yönetimi 🔨 🔨                                                   |                                                          |
| <ul> <li>Kurumsal Bildirim Başvuruları</li> </ul>                      |                                                          |
| <ul> <li>İSG Personel Sözleşmeleri</li> </ul>                          |                                                          |
| <ul> <li>İSG Hizmet Sözleşmeleri</li> </ul>                            |                                                          |
| Yetki Belgesi Başvuruları                                              |                                                          |
| <ul> <li>Yetki Belgesi Vize Başvuruları</li> </ul>                     |                                                          |
| Teslim Edilen Belgeler 🗸 🗸                                             |                                                          |
| ● Yasaklılık Yönetimi V                                                |                                                          |
|                                                                        |                                                          |

7. Yetkili kişi listelendikten sonra İleri butonuna basınız.

|                                  | T.C. Çalışma və Sosyal Güve<br>İş Sağlığı ve Güvenliği Genz<br>İSG KAT | ette Baantije<br>Manastrije<br>TIP                      | 은 ( E-Bildirge Kullanicrsi )<br>문 H SANV 섯<br>Son Ortg Terlik: 05 02 2024 09:41:08 |
|----------------------------------|------------------------------------------------------------------------|---------------------------------------------------------|------------------------------------------------------------------------------------|
| 🐔 Anasayfa                       |                                                                        | Periyodik Kontrol Yetkilisi Seçimi Sayfası              |                                                                                    |
| 🌲 Bildirim Yön                   | netimi 🗸                                                               | TARAF ADI: Görevlendinlecek Perlyodik Kontrol Personeli |                                                                                    |
| 📢 Duyuru Yön                     | ietimi 🗸 🗸                                                             |                                                         |                                                                                    |
| 🔲 Eğitim ve Et                   | tkinlik Yönetimi 🗸                                                     | Taraf Tipi Kişi TCKN<br>Kişi V Kışi TCKN Bul            |                                                                                    |
| 💵 Kişi/Kurum/                    | /Ekipman Kartı 🗸                                                       |                                                         |                                                                                    |
| ত্ত্ Kişi Kurum ।                | Bul 🗸                                                                  | Ad Soyad / Işyeri Unvanı<br>Kaldır                      |                                                                                    |
| 🕃 Süreç Yönet                    | timi ^                                                                 |                                                         |                                                                                    |
| <ul> <li>Kurumsal B</li> </ul>   | Bildirim Başvuruları                                                   |                                                         | 7                                                                                  |
| iSG Person                       | el Sözleşmeleri                                                        |                                                         |                                                                                    |
| <ul> <li>İSG Hizmet</li> </ul>   |                                                                        |                                                         | ileri                                                                              |
| <ul> <li>Yetki Belge</li> </ul>  | ısi Başvuruları                                                        |                                                         |                                                                                    |
| <ul> <li>Yetki Belge:</li> </ul> | si Vize Başvuruları                                                    |                                                         |                                                                                    |
| Teslim Edilen E                  | Belgeler 🗸                                                             |                                                         |                                                                                    |

8. Sözleşme ekranında İşyerinize ve PK yetkilisine ait bilgileri kontrol ediniz.

**U** ...

| 😤 Anasayfa                                         |                                  |                                                                                                    |
|----------------------------------------------------|----------------------------------|----------------------------------------------------------------------------------------------------|
| 🌲 Bildirim Yönetimi 🛛 🗸                            |                                  |                                                                                                    |
|                                                    | Taraf Bilgileri                  |                                                                                                    |
| ¶S Duyuru Yönetimi V                               | Karakteristik Adı                | Değer                                                                                                    |
| 😑 Eğitim ve Etkinlik Yönetimi 🗸                    | UNVAN                            |                                                                                                    |
| 🖪 Kişi/Kurum/Ekipman Kartı 🗸                       | SGK SICIL NO                     | 2271                                                                                                    |
|                                                    | TOPLAM ÇALIŞAN SAYISI            | 4                                                                                                    |
|                                                    | TEHLİKE SINIFI                   | Tehlikeli                                                                                                    |
| 🗘 Süreç Yönetimi 🔨 🔨                               | NACE KODU                        | 27.12.01                                                                                                    |
| <ul> <li>Kurumsal Bildirim Başvuruları</li> </ul>  | ΤC ΚΙΜLΙΚ ΝΟ                     | 2                                                                                                    |
| <ul> <li>İSG Personel Sözleşmeleri</li> </ul>      | AD                               | Land to the second second se |
| ▶ İSG Hizmet Sözleşmeleri                          | SOYAD                            | C                                                                                                    |
| <ul> <li>Yetki Belgesi Başvuruları</li> </ul>      | PERİYODİK KONTROL NO             | K-:                                                                                                    |
| <ul> <li>Yetki Belgesi Vize Başvuruları</li> </ul> | PERİYODİK KONTROL NO TARİHİ      | 18.0                                                                                                    |
| Teslim Edilen Belgeler 🗸 🗸 🗸                       | YÖK'TE KAYITLI MEZUNİYET BİLGİSİ | [MAKİNE MÜHENDİSLİĞİ]                                                                                                    |
| TA.                                                |                                  |                                                                                                    |

9. Daha sonra ilgili alanları doldurunuz ve İleri butonuna basınız. (PK Sözleşme başlangıç tarihi en erken 1 gün sonrası için seçilebilmektedir. PK yapılacak ekipmanlar için ilgili Ekipman grubunda kaç adet PK yapılacağı beyan edilir. Daha sonra ekipman sayısı arttırılmak istendiğinde eklenecek ekipman sayısı için yeni sözleşme düzenlenmesi gerekmektedir.) İleri butonuna basarak İşyerinin PK Sözleşmesi süreci tamamlanır.

|                                                    | YŐK'TE KAVITU MEZUNÍVET BILGÍSÍ       | IMAKINE MÜHENDİSLİĞI |          |
|----------------------------------------------------|---------------------------------------|----------------------|----------|
| 🛞 Anasayta                                         |                                       |                      |          |
| 🌲 Bildirim Yönetimi 🗸 🗸                            | Görevlendirme Bilgileri Giriş Sayfası |                      |          |
| ¶⊂l Duyunu Yönetimi 🗸 🗸                            | Görevlendirme Bilgileri               |                      |          |
| 🗉 Eğitim ve Etkinlik Yönetimi 🗸                    | Sözleşme Başlangıç Tarihi             |                      |          |
| 🖽 Kişi/Kurum/Ekipman Kartı 🗸                       | 31.01.2024                            |                      | 8        |
| 🍳 Kişi Kurum Bul 🗸 🗸                               | Sözleşme Bitiş Tarihi                 |                      |          |
| C Süreç Yönetimi ^                                 | Tarih                                 |                      | 80<br>10 |
| Kurumsal Bildirim Başvuruları                      | Basınçlı Kap Sayısı                   |                      |          |
| ISG Personel Sözleşmeleri                          | Besinçli Kap Sayısı                   |                      |          |
| İSG Hizmet Sözleşmeleri                            | Kaldırma Ekipmanı Sayısı              |                      |          |
| <ul> <li>Yetki Belgesi Başvuruları</li> </ul>      | Kaldırma Ekipmanı Sayısı              |                      |          |
| <ul> <li>Yetki Belgesi Vize Başvuruları</li> </ul> | Tesisat Sayısı                        |                      |          |
| Teslim Edilen Belgeler 🗸 🗸                         | Tesisat Sayısı                        |                      |          |
| <ul> <li>Yasaklılık Yönetimi</li> </ul>            | Tezgah Sayısı                         |                      |          |
|                                                    | Tezgah Søyisi                         |                      |          |
|                                                    | Endüstriyel Raf Sayısı                |                      |          |
|                                                    | Endüstriyel Raf Sayısı                |                      |          |
|                                                    | İş Məkinəsi Səyisi                    |                      |          |
|                                                    | İş Məkinəsi Sayısı                    |                      |          |
|                                                    |                                       |                      |          |
|                                                    |                                       |                      |          |
|                                                    |                                       |                      | lleri    |

10. Sözleşme talebi başarıyla oluşturulduktan sonra İşyerinize ait tüm sözleşmelerin listelendiği ekrana otomatik olarak geçiş yapılmaktadır. Bu ekranda mevcut sözleşmelerinizin durumunu takip edebilirsiniz.

| is Sejiği ve Govenliği Genet<br>İş Sejiği ve Govenliği Genet<br>İSG KAT | Ratastý<br>kterings<br>P                                                                                                    | Son Girlş Tarih                         | ( E-Bildirge Kullanıcı<br>Sı<br>: 05.02.2024 09:41:08 |
|-------------------------------------------------------------------------|----------------------------------------------------------------------------------------------------|-----------------------------------------|-------------------------------------------------------|
| Anasayfa                                                                |                                                                                                    |                                         |                                                       |
| Bildirim Yönetimi 🗸 🗸                                                   | Tüm Sözleşmeler Devam Eden Sözleşmeler Onay Bekleyen Sözleşmeler Güncellenmesi Gereken Sözleşmeler Sonlandınlmış Sözleşmeler İptal Edilen Söz                                                                                                    | leşmeler                                |                                                       |
| Duyuru Yönetimi 🗸                                                       | 譯 Căriiniim                                                                                                    |                                         | B Durn Aldres view and Mars                           |
| Kisi/Kurum/Ekioman Kartu                                                | T Filtre Eske                                                                                                    |                                         | Q Filtrele                                            |
| Kisi Kurum Bul 🗸                                                        | 🔹 İSG Profesyoneli Onayında Bekleyenler 🔹 Hizmet Alan işyeri Onayında Bekleyenler                                                                                                    |                                         |                                                       |
| Sürec Yönetimi A                                                        | İŞLEMLER:                                                                                                    |                                         |                                                       |
| Kurumsal Bildirim Başvuruları                                           | 🛛 Sözleşme Süreç ID Sözleşme Süreç Adı Sözleşme Süreç Adı Sözleşme ID 🖡 Görevlendirilen Kişi TC Kimiik No Görevlendirilen Kişi Ad Söz                                                                                                    | yad Görevlendirilen Kişi Sertifika Tipi | Görevlendirilen Kişi Sertifika No                     |
| İSG Personel Sözleşmeleri                                               |                                                                                                    |                                         |                                                       |
| İSG Hizmet Sözleşmeleri                                                 |                                                                                                    |                                         |                                                       |
| Yetki Belgesi Başvuruları                                               |                                                                                                    |                                         |                                                       |
| fetki Belgesi Vize Başvuruları                                          |                                                                                                    |                                         |                                                       |
| lim Edilen Belgeler 🗸 🗸                                                 |                                                                                                    |                                         |                                                       |
| saklılık Yönetimi 🗸 🗸                                                   |                                                                                                    |                                         |                                                       |
|                                                                         |                                                                                                    |                                         |                                                       |
|                                                                         |                                                                                                    |                                         |                                                       |
|                                                                         |                                                                                                    |                                         |                                                       |
|                                                                         | MANNA<br>INPARA                                                                                                    | *                                       |                                                       |
|                                                                         |                                                                                                    |                                         |                                                       |
|                                                                         | A Constant of the second of the second of th |                                         |                                                       |